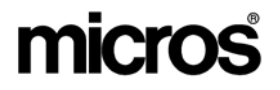

# Restaurant Enterprise SolutionVersion 4.3Hot Fix 1 Documentation

#### **About This Document**

This document contains updates to the Version 4.3 release of the MICROS Restaurant Enterprise Solution (RES) software. The changes are not cumulative, but describe additions and revisions relevant to Hot Fix 1 only.

This release contains significant security enhancements implemented to satisfy the Visa PCI Credit Card Security Standard. These changes will impact all sites. **Please take time to read and understand the security enhancements** as documented in the following locations:

- Database Manager Security Enhancements page 20. This includes changes to how Database Passphrases are changed, and complex password requirements for MICROS and DBA passwords.
- System Verifies PCI Compliance at Startup page 2. With this release, POS Operations will not start if the site is not PCI compliant and credit cards are used.

RES 4.3 HF1 June 18, 2008 Page 1 of 60

#### **3700 POS New Features and Enhancements**

| Module | Feature                                                                                                    |  |  |  |  |  |
|--------|----------------------------------------------------------------------------------------------------|--|--|--|--|--|
| PCI    | Check for PCI Compliance at Startup                                                                                                    |  |  |  |  |  |
|        | The system will now verify that the site is compliant with the PCI Credit<br>Card Data Security Standard upon starting POS Operations or using<br>Transaction Services to process a transaction. This will occur if the<br>following conditions are met:                                            |  |  |  |  |  |
|        | • The site is not in demo mode, and                                                                                                    |  |  |  |  |  |
|        | • At least 1 tender is linked to a non-demo driver.                                                                                                    |  |  |  |  |  |
|        | If the site is not compliant, POS Operations will not start and an error message will appear. The text in the log will indicate the reason why the site was deemed to be non-PCI compliant. All error messages and steps to correct them are listed in the <i>Error Messages</i> section on page 4. |  |  |  |  |  |
|        | The system uses the following criteria to determine a site's PCI-compliance:                                                                                                    |  |  |  |  |  |
|        | • DBA database password is not set to the default.                                                                                                    |  |  |  |  |  |
|        | • MICROS database password is not set to the default.                                                                                                    |  |  |  |  |  |
|        | • Database file encryption passphrase is not set to the default.                                                                                                    |  |  |  |  |  |
|        | • Sensitive data passphrase is not set to the default.                                                                                                    |  |  |  |  |  |

RES 4.3 HF1 June 18, 2008 Page 2 of 60

| Module | Feature                                                                                                    |
|--------|----------------------------------------------------------------------------------------------------|
| PCI    | Complex Security enabled at the site.                                                                                                    |
|        | • Security is configured as specified in the <i>RES Version 4.3 Payment</i><br><i>Application Best Practices Implementation Guide, MD0003-117.</i> These settings include:                                                                                                    |
|        | • <b>Days Until Password Expires</b> ( <i>POS Configurator   System   Restaurant   Security</i> ). This field specifies the number of days that a password may remain active before it must be changed. This value cannot be greater than 90 days.                                                                 |
|        | • <b>Minimum Password Length</b> ( <i>POS Configurator   System   Restaurant   Security</i> ). Enter the minimum number of characters required for the password length. This field must be set to a minimum of 7.                                                                                                  |
|        | • <b>Password Repeat Interval</b> ( <i>POS Configurator   System   Restaurant   Security</i> ). Enter the number of different passwords that must be used before an old password can be repeated. This option must be set to a minimum of 4.                                                                       |
|        | • <b>Require AlphaNumeric Passwords</b> ( <i>POS Configurator   System   Restaurant   Security</i> ). Select this option to require passwords to contain letters and numbers. This option must be enabled.                                                                                                    |
|        | • Maximum Failed Logins ( <i>POS Configurator   System   Restaurant   Security</i> ). Enter the number of failed logins that may occur before locking the user out of his/her account. This value cannot be greater than 6.                                                                                        |
|        | Maximum Idle Time in Minutes ( <i>POS Configurator   System   Restaurant   Security</i> ). Enter the number of minutes an administrative application will remain idle before the application will undo any saved changes and exit, requiring the user to login again. This setting cannot be more than 15 minutes. |

| Module | Feature                                                                                                    |
|--------|----------------------------------------------------------------------------------------------------|
| PCI    | Mask Credit Card Number (POS Configurator   Sales   Tender/Media<br>  CC Tender). This option must be enabled to mask all credit card<br>numbers in the database.                                                                                                    |
|        | • Mask expiration date ( <i>POS Configurator   Sales   Tender/Media   CC Tender</i> ). This option must be enabled to mask all credit card expiration dates in the database.                                                                                                    |
|        | • Mask Cardholder Name ( <i>POS Configurator   Sales   Tender/Media   CC Tender</i> ). When enabled, the cardholder name is masked in all displays, logs, reports, journals, and printouts. This option must be enabled.                                                             |
|        | <b>Error Messages</b><br>In the event that a site is not PCI-compliant, POS Operations will fail to start, and the user will be prompted with an error message indicating that the site is not PCI-compliant.                                                                        |
|        | PCI Security Settings are NOT in Place                                                                                                    |
|        | One or more of the following violations have been detected:<br>Default DBA/MICROS database password(s) in use<br>Default Sensitive Data/Database encryption passphrase(s) in use<br>Tender/Media masking options not properly configured<br>Complex Security not properly configured |
|        | Refer to the MICROS Security Event Log and/or the 3700d.log for more details                                                                                                    |
|        | To determine the specific reason why the system is not PCI-compliant, the user should reference the <b>3700d.log</b> file or the MICROS Security Event Log. A list of potential messages can be found in the <i>Error Messages Logged in the 3700d.log File</i> section on page 5.   |

RES 4.3 HF1 June 18, 2008 Page 4 of 60

| Module | Feature                                                                                                    |
|--------|----------------------------------------------------------------------------------------------------|
| PCI    | Error Messages Logged in the 3700d.log File                                                                                                    |
|        | If the database verbosity is set to 1 or higher, the following messages will be written to the <b>3700d.log</b> and the MICROS Security Event log.                                                                                                    |
|        | If Demo Mode is in use, or credit cards are not used, then the following messages will be written to the log, and POS Operations will start successfully.                                                                                                    |
|        | <ul> <li>DbCheckPCICompliance: system in demo mode, skipping PCI verification</li> </ul>                                                                                                    |
|        | <ul> <li>DbCheckPCICompliance: CA/EDC not in use, skipping PCI<br/>verification</li> </ul>                                                                                                    |
|        | If the database is configured for production credit cards, and the database is<br>not PCI-compliant, then POS Operations will not start and the following<br>messages will appear in the log. These messages will appear regardless of<br>the verbosity setting.                                                                    |
|        | WARNING! Before Changing the Data Key or the Database Key, all<br>credit card transactions should be batched and settled. The server and<br>clients must be rebooted after changing the key.                                                                                                    |
|        | • Error msg - PCI Security Error: Sensitive data passphrase<br>set to default. The sensitive data passphrase must be changed from<br>the default settings. Go to Database Manager   <i>Encryption Keys</i> and<br>select the Data key and press the [Change Encryption Keys] button.<br>The system will automatically select a key. |
|        | • Error msg - PCI Security Error: Database passphrase set to default. This message indicates that the default passphrase must be changed. Go to <i>Database Manager</i>   <i>Encryption Keys</i> and select the Database key and press the [Change Encryption Keys] button. The system will automatically select a key.             |
|        | • Error msg - PCI Security Error: DBA password set to default. This message indicates that the DBA password should be changed from the default settings. This password must be complex, containing a minimum of 7 characters with both alpha and numeric characters.                                                                |

RES 4.3 HF1 June 18, 2008 Page 5 of 60

| Module | Feature                                                                                                    |
|--------|----------------------------------------------------------------------------------------------------|
| PCI    | • Error msg - PCI Security Error: MICROS password set to default. This message indicates that the MICROS password should be changed from the default settings. This password must be complex, containing a minimum of 7 characters with both alpha and numeric characters.                              |
|        | • Error msg - PCI Security Error: One or more tenders not set<br>to mark sensitive data. One or more of the option bits to mark card<br>number, expiration date, and customer name must be enabled for any<br>tender linked to a production credit card driver in POS Configurator.                     |
|        | <ul> <li>Error msg - PCI Security Error: Complex security not<br/>enabled (POScfg   System   Restaurant   Security, Disable<br/>"Use Micros Class Security." Enhanced security must be enabled<br/>in POS Configurator, follow the path listed in the error message to make<br/>this change.</li> </ul> |
|        | • Error msg - PCI Security Error: Password expiration<br>setting exceeds maximum allowed (not greater than 90). The<br>Days Until Expiration field contains a value that exceeds 90 days.                                                                                                    |
|        | • Error msg - PCI Security Error: Minimum password length<br>less than minimum allowed (at least 7). The Minimum Password<br>Length field must be set to a value of 7 or greater.                                                                                                    |
|        | • Error msg - PCI Security Error: Password repeat interval less than minimum (at least 4). The Password Repeat Interval field should be set to a value of 4 or greater.                                                                                                    |
|        | • Error msg - PCI Security Error: Alphanumeric passwords not required (must be enabled). The Require Alphanumeric Passwords field must be enabled.                                                                                                    |
|        | • Error msg - PCI Security Error: Maximum failed login<br>attempts exceeds maximum allowed (not greater than 6). The<br>Maximum Allowed Failed Logins field must be set to a value of 6 or<br>lower.                                                                                                    |
|        | • Error msg - PCI Security Error: Maximum idle time exceeds maximum allowed (no more than 15 minutes). The Maximum idle time field must be set to a value of 15 minutes or less.                                                                                                    |

RES 4.3 HF1 June 18, 2008 Page 6 of 60

| Module | Feature                                                                                                    |
|--------|----------------------------------------------------------------------------------------------------|
| PCI    | PCI Compliance and Table Pay Service                                                                                                    |
|        | Please keep the following issues in mind after upgrading a system running<br>Table Pay Service (TPS):                                                                                                    |
|        | • If the system is not PCI-compliant at the time of upgrade, and is later<br>updated to be compliant, then the user must restart TPS. If not, then the<br>device running TPS will continue to indicate that it is "NOT PCI<br>compliant," even after the system is compliant. |
|        | • To become PCI-compliant, sites must change the DBA and MICROS passwords from the Defaults. If <b>TPS_Configuration.exe</b> was set to connect to the DB using either the DBA or MICROS user, then the TPS device will be unable communicate until the defaults are changed. |
|        | • If the system is not PCI-compliant, the TPS device will print a receipt saying "Not PCI Compliant", however, it will not log the reason(s) why to either the Event viewer or 3700d.log.                                                                                     |

| Module | Feature                                                                                                    |
|--------|----------------------------------------------------------------------------------------------------|
| CA/EDC | Co-branded Credit Card Drivers Supported                                                                                                    |
|        | With this release, RES supports co-branded credit cards. A co-branded credit card is associated with two different accounts, providing the customer with additional flexibility when using their card. With a co-branded credit card, the customer can:                                                                                                    |
|        | • Select between the two associated accounts at the time of the transaction.                                                                                                    |
|        | • Draw funds from both accounts during the course of a single transaction.<br>For example, if the funds in the Military Star account are exhausted, the remaining amount can be charged to the Master Card account.                                                                                                    |
|        | When swiped, the system will automatically recognize the credit card as a co-branded card. This recognition applies only to Auth 'N Pay transactions. A co-branded card will not be recognized when used for pre-authorizations and initial authorizations.                                                                                                    |
|        | Currently, this feature is only supported by the AAFES credit card driver<br>using a Co-branded MasterCard account number. By default, the AAFES<br>driver will charge the Military Star account first, until the available balance<br>is exhausted. If desired, an authorized employee may override this default<br>setting, and apply the entire amount against the customer's MasterCard<br>account. |

| Module        | Feature                                                                                                    |
|---------------|----------------------------------------------------------------------------------------------------|
| CA/EDC Cont'd | Use Case                                                                                                    |
|               | The customer presents their co-branded credit card to pay their \$25.00 check. The customer has \$10.00 remaining on their Military Star account.                                                                                                    |
|               | When the employee swipes the credit card, an authorization for the Military Star account for \$10.00 is sent to the driver. The driver returns the approval to POS Operations. The employee is then prompted to apply the remaining amount to the MasterCard account. The employee selects <b>[Ok]</b> to the prompt, and a second authorization request is sent to the driver for \$15.00 for the MasterCard. |
|               | In the event that the Military Star account denies authorization for any<br>reason, POS Operations will prompt the employee to apply the full<br>transaction amount to the MasterCard account. In this situation, the<br>employee does not have to be privileged to perform this operation.                                                                                                    |
|               | Configuration                                                                                                    |
|               | To support this feature, the following options have been added to POS<br>Configurator. This section describes the location and functionality for each:                                                                                                    |
|               | • Always Prompt for Co-branded ( <i>Revenue Center   RVC Credit Cards   General</i> ). When enabled, the operator will be prompted to force the authorization amount to the co-branded MasterCard accounts. If enabled, the co-branded prompted defaults may be overridden by the employee's selection.                                                                                                    |
|               | • <b>Co-branded Credit Card</b> ( <i>Sales   Tender/Media   CC Tender</i> ). Enable this option if the selected tender supports co-branded credit card. This option is required to used a co-branded credit card.                                                                                                    |

RES 4.3 HF1 June 18, 2008 Page 9 of 60

| Module        | Feature                                                                                                    |  |  |  |  |  |  |
|---------------|----------------------------------------------------------------------------------------------------|--|--|--|--|--|--|
| CA/EDC Cont'd | <b>Override Co-branded Credit Card</b> ( <i>Employees   Employee Classes   Transactions   Transaction Control</i> ). By default, the credit card driver will charge one account first (e.g., Military Star account), until the available balance is exhausted. This option allows a privileged employee class to override this default, and to apply the total to a second account before the first account is exhausted. |  |  |  |  |  |  |
|               | If this option is enabled, a separate Master Card Tender Key must be<br>configured on the Payment screen. This key is needed to allow a<br>privileged user to force the authorization onto the Master Card.                                                                                                    |  |  |  |  |  |  |
|               | Follow these steps to add this key:                                                                                                    |  |  |  |  |  |  |
|               | 1. Open <i>POS Configurator   Devices   Touchscreen Designer</i> and select the Payment screen.                                                                                                    |  |  |  |  |  |  |
|               | 2. Add a new Master Card Tender key (e.g., Override Co-branded).                                                                                                    |  |  |  |  |  |  |
|               | 3. Use the <b>Category</b> drop-down to select <i>Tender/Media Number</i> .                                                                                                    |  |  |  |  |  |  |
|               | 4. Use the <b>Tender Media</b> drop-down to select <i>Master Card</i> .                                                                                                    |  |  |  |  |  |  |
|               | 5. Save all changes.                                                                                                    |  |  |  |  |  |  |

| Module        |                                                                                                    |                                                     | Fea                                                                                                    | ature                                                                         |                                                                                                    |                                                   |                                                                                                    |                                                                       |
|---------------|----------------------------------------------------------------------------------------------------|-----------------------------------------------------|----------------------------------------------------------------------------------------------------|-------------------------------------------------------------------------------|----------------------------------------------------------------------------------------------------|---------------------------------------------------|----------------------------------------------------------------------------------------------------|-----------------------------------------------------------------------|
| CA/EDC Cont'd | If a co-branded transaction is overridden, then an <b>O</b> will be recorded in the Credit Card Batch Detail Report under the column <i>Flags</i> . This flag will appear any time that the default processing for a co-branded credit card is overridden by an employee.                                                                                                    |                                                     |                                                                                                    |                                                                               |                                                                                                    | in<br>ag<br>dit                                   |                                                                                                    |                                                                       |
|               | <u>irsday, Feb 21,2008 - 09:18</u><br>count # Exp Date Trans Kev                                                                                                    |                                                     | edit Card Batc                                                                                                    | h Detail<br>HANGE ME                                                          | Printed on Thur                                                                                                    | sday, Febru<br>Flags                              | Micros Micros Mi | os Experi<br>- 2:10 PM<br>Total                                       |
|               | Business Date: Thursday, Feb 21, 200                                                                                                    | 08 - Settle                                         | ement Driver: CCSET                                                                                                 | Merchant Na                                                                   | me: BK Rest- SNF                                                                                                    |                                                   |                                                                                                    |                                                                       |
|               | <u>t</u>                                                                                                    |                                                     |                                                                                                    |                                                                               | $\sim$                                                                                                    |                                                   |                                                                                                    |                                                                       |
|               | OOX1318         XXXXX           OOX1318         XXXXX           OOX1318         XXXXX           OOX1318         XXXXX           OOX1318         XXXXX           OOX1318         XXXXX           OOX1318         XXXXX           OOX1318         XXXXX           OOX1318         XXXXX           OOX1318         XXXXX           OOX1318         XXXXX           OOX1318         XXXXX           OOX1318         XXXXX           OOX1318         XXXXX | 89<br>90<br>91<br>92<br>93<br>87<br>88<br>89        | 10001 - BK AM<br>10001 - BK AM<br>10001 - BK AM<br>10001 - BK AM<br>10001 - BK AM<br>10001 - BK AM<br>10001 - BK AM | 299321<br>299321<br>299321<br>299321_<br>299321_<br>LOCAL<br>299321<br>299321 | 15.00 02/21/08 08:48<br>50.00 02/21/08 08:50<br>50.00 02/21/08 08:52<br>50.00 02/21/08 08:53<br>25.00 02/21/08 08:55<br>Mastercard Total<br>25.00 02/21/08 08:36<br>25.00 02/21/08 08:36 | M S<br>M S<br>M S<br>M S<br>S<br>S<br>S<br>S<br>S | 0.00<br>0.00<br>0.00<br>0.00<br>0.00<br>0.00<br>0.00<br>0.0                                                                                                    | 15.00<br>50.00<br>50.00<br>25.00<br>190.00<br>25.00<br>25.00<br>10.00 |
|               | 00001318 00/00                                                                                                    | 94                                                  | 10001 - BK AM                                                                                                    | 299321                                                                        | 50.00 02/21/08 08:59<br>MilitaryStar Total                                                                                                    | M S 4                                             | 0.00<br>1<br>1<br>1<br>1<br>1<br>1<br>1<br>1<br>1<br>1<br>1<br>1<br>1                                                                                                    | 110.00                                                                |
|               |                                                                                                    |                                                     |                                                                                                    |                                                                               | BK Restaurant Total                                                                                                    | 5                                                 | 0.00                                                                                                    | 300.00                                                                |
|               |                                                                                                    |                                                     |                                                                                                    | —                                                                             | Batch Total                                                                                                    | ş                                                 | 0.00                                                                                                    | 300.00                                                                |
|               | <ul> <li>NOTE: A legen<br/>This legend lists</li> <li>U/D = Omitt</li> <li>K = Keyed A<br/>was listed as</li> <li>A = Manual</li> <li>F = Floor Li</li> </ul>                                                                                                    | d has<br>the ted b<br>Accor<br>"M'<br>Auth<br>mit A | s been added<br>following fla<br>y (U)ser/(D)r<br>unt Entry (Th<br>').<br>n<br>Auth                                 | to the Cr<br>gs:<br>tiver<br>his flag h                                       | edit Card Batc                                                                                                    | h Det                                             | ail Rep                                                                                                    | ort.<br>st it                                                         |

RES 4.3 HF1 June 18, 2008 Page 11 of 60

| Module                  | Feature                                                                                                    |
|-------------------------|----------------------------------------------------------------------------------------------------|
| Module<br>CA/EDC Cont'd | <ul> <li>Feature</li> <li>S = Settled</li> <li>C = Cash Back</li> <li>O = Co-branded Override</li> <li>R = Corrective Auth</li> <li>Additionally, a line will print on the credit card voucher indicating that the</li> </ul> |
|                         | co-branded transaction was overridden.                                                                                                    |

RES 4.3 HF1 June 18, 2008 Page 12 of 60

| Module        | Feature                                                                                                    |  |  |  |  |
|---------------|----------------------------------------------------------------------------------------------------|--|--|--|--|
| CA/EDC Cont'd | Mark Credit Card Batch as Settled/ Un-Settled                                                                                                    |  |  |  |  |
|               | A site could encounter a situation where a settlement was processed<br>successfully by the POS, and is marked as settled in the RES database, but<br>was not processed at the host. When this occurs, the batch may be set as non-<br>transferred and settled again.                                                                                                    |  |  |  |  |
|               | To support this functionality, the <b>[Mark as Non-Transferred/ Mark as Transferred]</b> button has been added to the <i>Credit Card Batch Utility   Edit</i> screen. The label on this button alternates depending on the status of the currently selected batch.                                                                                                    |  |  |  |  |
|               | Selecting this button when a batch is not yet marked as transferred will cause<br>the batch to be marked as transferred. Selecting this button when a batch is<br>marked as transferred will cause the batch to be marked as non-transferred.                                                                                                    |  |  |  |  |
|               | This new functionality is available for user that are privileged to edit a batch ( <i>Credit Card Batch section of the POS configurator   Employees   Employee Classes   Privileges   Privilege Options   Credit Card Batch   Edit</i> ). When a batch has been marked as non-transferred and re-sent, the Batch Transfer Status Report will display the following message: |  |  |  |  |
|               | Batch Marked as (Non-)Transferred By Credit Card Batch Utility.                                                                                                    |  |  |  |  |
|               | <b>NOTE:</b> This function should only be undertaken with the supervision of support personnel.                                                                                                    |  |  |  |  |

| Module        | Feature                                                                                                    |
|---------------|----------------------------------------------------------------------------------------------------|
| CA/EDC Cont'd | Partial Credit Card Authorization                                                                                                    |
|               | The partial credit card authorization feature supports the ability to approve a prepaid credit card for an amount less than the full amount requested during authorization. For example, if the check total is for \$40.00, the user may authorize a card for \$10.00.                                                                                                    |
|               | This feature is useful when redeeming gift cards issued by a credit card company (e.g., Visa Gift Card). Previously, if the amount of the credit authorization was higher than the amount available on the prepaid card, the user would receive an error message, and the cashier would have to ask for another form of payment. For example, if the balance on the card was \$10.00, the customer could not use the card toward payment of a \$40.00 check. An error, " <i>Exceeds Amount Available</i> " would display and the cashier would have to request another form of payment. |
|               | The partial authorization feature permits the user to apply the value on the card (e.g., \$10.00) toward the check total (e.g., \$40.00). Now, when the driver returns a partial authorization, POS prompts the operator with the message, " <i>Partial Authorization for XX.XX Has Been Applied.</i> " This message is designed to call attention to the fact that this is a partial authorization for the amount available on the card, and the operator must press the <b>[OK]</b> button to acknowledge the message.                                                                |

RES 4.3 HF1 June 18, 2008 Page 14 of 60

| Module        | Feature                                                                                                    |
|---------------|----------------------------------------------------------------------------------------------------|
| CA/EDC Cont'd | This feature will only function if used in conjunction with a credit card<br>driver that supports partial authorizations. Please note that not all credit card<br>processors have the ability to approve a partial credit card authorization. For<br>driver-specific information consult the ReadMe First for your driver. |
|               | Using the Feature                                                                                                    |
|               | Currently this feature is only supported when doing an Auth and Pay transaction in a quick service environment.                                                                                                    |
|               | To enter a partial authorization amount, enter the amount to be authorized (e.g., 10.00) and select the <b>[Auth 'n Pay]</b> key (e.g., CC Lookup). If the card is authorized for an amount less than the amount of the initial authorization, then the system will prompt the user with the following message:            |
|               | Partial Authorization for [Total \$'s Authorized] Has<br>Been Applied.                                                                                                    |
|               | The user must select <b>[Ok]</b> to clear this message. The credit card voucher is then printed for the partially authorized amount and the remaining balance is displayed. The user may then request a secondary method of payment to cover the remaining balance.                                                        |
|               | If the Partial Authorization option is not enabled and the authorization<br>amount exceeds the available balance on the prepaid card, then the system<br>will display the following error message:                                                                                                    |
|               | Exceeds Amount Available.                                                                                                    |
|               | The user must clear this message and request a secondary form of payment.<br>Should this occur, a reversal is sent to the Credit Card Processor to cancel<br>the partial authorization request.                                                                                                    |

RES 4.3 HF1 June 18, 2008 Page 15 of 60

| Module        | Feature                                                                                                    |
|---------------|----------------------------------------------------------------------------------------------------|
| CA/EDC Cont'd | Caveats                                                                                                    |
|               | At this time, only retail credit card tenders are supported. The Auth 'n Pay (CC Lookup Key) is supported for Partial Authorizations.                                                                                                    |
|               | Keep in mind that Credit Authorize and Initial Auth function keys are not<br>supported with this feature and will treat a partial authorization as a decline.<br>If these keys are used, the user will receive the following error message and<br>a reversal will be sent to the credit card processor: |
|               | Exceeds Amount Available                                                                                                    |
|               | The partial authorization feature is not supported in the following environments:                                                                                                    |
|               | • Verifone VX670 Table Pay Device is not supported at this time.                                                                                                    |
|               | • Web and Call Center orders are not supported at this time.                                                                                                    |

| Module        |                                                                                                    | Feature                                                                                                    |
|---------------|----------------------------------------------------------------------------------------------------|----------------------------------------------------------------------------------------------------|
| CA/EDC Cont'd | Configuration<br>To support this feature<br>added to the <i>Sales / Ter</i><br>This option should be o                                                                                                    | , the Allow Partial Authorization option has been <i>nder/Media   Credit Auth</i> tab in POS Configurator. enabled for all applicable tenders.                                                                                                    |
|               | File Edit Record Help                                                                                                    |                                                                                                    |
|               | Tender / Media<br>11 Visa                                                                                                    | Image: Sort By       Number       Image: Image: Amage: Am |
|               | Record View Table View<br>Number Name ▲ 1 Cash 2 Travel Check 11 Visa 12 MasterCard 13 Discover 14 Amex 15 Diners Club 21 Debit 31 Fast Forward 50 **Gift Card 51 GC Redeem 52 GC Offline R 53 GC Safeway 54 GC future ▼ | General Tender Presets CC Tender Credit Auth PMS Service TTL Prir▲↓         Authorization Preambles         CA Driver       EDC Driver         2 Safeway       >         CA Tip %       Base Floor Limit 1         Initial Auth Amount       25.00         Initial Auth Amount       Do not go online for authorization         Secondary Difference %       Base Floor Limit 2         Allow partial authorization       Print alternate voucher                                                                                                    |
|               | When this option is dis<br>entire amount of the ch<br>option is disabled.                                                                                                    | sabled, credit authorization will authorize for the neck. Split tenders may still be used, even if this                                                                                                    |

RES 4.3 HF1 June 18, 2008 Page 17 of 60

| Module   | Feature                                                                                                    |
|----------|----------------------------------------------------------------------------------------------------|
| Database | Added Ability to Apply Scripts to a Database                                                                                                    |
| Manager  | Database Manager now supports the ability to apply a script to a database.<br>The script must be in a format that is proprietary to MICROS. These scripts<br>have a file extension of .mcs (MICROS Compressed Script). They are<br>generally created to address a specific customer support issue. |
|          | This feature is similar to the existing functionality in DbUpdate.exe.<br>DbUpdate is used to apply database scripts in the form of a "database update set," which is another proprietary format that consists of a pair of files that have an extension of .dat.                                  |
|          | This feature is different from DbUpdate in that it can be used to apply a script to an EM Concept database. EM Concept databases are not supported by DbUpdate.                                                                                                    |
|          | This feature should be used only as directed by MICROS support personnel.                                                                                                    |
|          | To support this functionality, the <b>Apply Scripts</b> button has been added to the <i>Rebuild/Update</i> area of the Database Manager application.                                                                                                    |
|          | 🖉 Database Manager 📃 🗆 🔀                                                                                                    |
|          | <u>File</u> Help                                                                                                    |
|          | Rebuild\Update Database       Encryption Keys         Update Database       Security Log         Update \Upgrade Database       Image: Security Log         Rebuild RES 4.x Database       Security Log         Change Decimal Places       Create EM Concept Database         Run       Exit      |
|          | EM Concept: Master Db 1/10/2008 1:54:15 PM                                                                                                    |

RES 4.3 HF1 June 18, 2008 Page 18 of 60

| Module         | Feature                                                                                                    |
|----------------|----------------------------------------------------------------------------------------------------|
| Database       | Follow these steps to apply a script:                                                                                                    |
| Manager Cont d | 1. Open Database Manager to the Select Database form                                                                                                    |
|                | 2. If you are running in an EM Concept environment, select the desired database from the list of available concepts.                                         |
|                | 3. Go to the <i>Rebuild/Update</i> form.                                                                                                    |
|                | 4. Use the <b>Database Script file</b> path to navigate to the desired .mcs file.<br>The .mcs file used to update the database will be provided by MICROS.   |
|                | 5. Select the [Apply Script] key to apply this script to the concept database.                                                                               |
|                | All logging will be recorded to the <b>DM.log</b> .                                                                                                    |
|                | The user may also apply a script to a database using the –MCS command line option. For example:                                                              |
|                | DM -UID <user id=""> -PWD <password> -MCS <filename.mcs> -EM 2</filename.mcs></password></user>                                                              |
|                | In an EM Corporate environment, the <b>–EM</b> switch can be used to designated a specific EM Concept database. For example:                                 |
|                | DM -UID <user id=""> -PWD <password> -MCS <filename.mcs> -EM2</filename.mcs></password></user>                                                               |
|                | If the selected EM concept database is designated as Unavailable, the command line will fail.                                                                |
|                | In an EM Corporate environment, the –EM switch can be used with a new ALL parameter to designate that the script should be applied to all concept databases: |
|                | DM -UID <user id=""> -PWD <password> -MCS <path\filename.mcs> -<br/>EM ALL</path\filename.mcs></password></user>                                             |

RES 4.3 HF1 June 18, 2008 Page 19 of 60

| Module                     | Feature                                                                                                    |
|----------------------------|----------------------------------------------------------------------------------------------------|
| Database<br>Manager Cont'd | EM Concept databases that are designated as Unavailable with be skipped when –EM ALL is used.                                                                                                    |
|                            | The ALL parameter can only be used with the –EM switch when the –MCS switch is also used.                                                                                                    |
|                            | For assistance with command lines, go to <i>Start / Run</i> and enter <b>DM/?</b> . This will display all applicable command line information.                                                                                                    |
|                            | <b>NOTE:</b> A compressed .mcs file may be included with a Novafix. When running a Novafix that includes a database update in the form of a .mcs file, it will be applied automatically to all available concept databases.                                                                                                    |
|                            | Security Enhancements                                                                                                    |
|                            | Database Manager has been enhanced to satisfy the new Visa PCI Credit<br>Card Security Data Standard. The PCI standard ensures a greater degree of<br>security at the site and protects against credit card fraud. For additional<br>information regarding the standard please see the <i>RES Version 4.3 Payment</i><br><i>Application Best Practices Implementation Guide, MD0003-117.</i>                                                                                |
|                            | The following security enhancements have been made to Database Manager:                                                                                                    |
|                            | • Database Passphrases are automatically generated by the system<br>and are unknown to the user. The third PCI requirement (3.6.6)<br>mandates, "split knowledge and establishment of dual control keys (so<br>that it requires two or three people, each knowing only their part of the<br>key, to reconstruct the whole key)." Database Passphrases present in<br>Database Management qualify as control keys, and have been enhanced<br>to satisfy this PCI requirement. |

RES 4.3 HF1 June 18, 2008 Page 20 of 60

| Module                     | Feature                                                                                                    |
|----------------------------|----------------------------------------------------------------------------------------------------|
| Database<br>Manager Cont'd | The user will no longer know the database passphrase. The <i>Encryption Keys</i> form has been changed so the user is no longer able to enter an encryption key. When keys are changed, the user will select the appropriate key and press the <b>[Change Encryption Keys]</b> button. The system will automatically select a key. |
|                            | 🖉 Database Manager                                                                                                    |
|                            | Ele Help                                                                                                    |
|                            | Rebuild\Update                                                                                                    |
|                            | Encryption Keys                                                                                                    |
|                            | Backup Database                                                                                                    |
|                            | Restore Database                                                                                                    |
|                            | Charge Database Kars                                                                                                    |
|                            |                                                                                                    |
|                            | Change Data Key                                                                                                    |
|                            | Change Transport Key Change Encryption Keys                                                                                                    |
|                            | 4/14/2008 ± 45 13 PM                                                                                                    |
|                            | 4/14/2000 4.40.101 //                                                                                                    |
|                            | <b>Passphrases MUST be changed at least once a year to maintain PCI compliancy.</b> All sites should be knowledgeable of the PCI security standard, and the steps necessary to be compliant. For additional information, see the <i>RES Version 4.3 Payment Applications Best</i>                                                  |

RES 4.3 HF1 June 18, 2008 Page 21 of 60

| Module                     | Feature                                                                                                    |
|----------------------------|----------------------------------------------------------------------------------------------------|
| Database<br>Manager Cont'd | • All MICROS and DBA passwords must be complex, containing a minimum of 7 characters with both alpha and numeric characters. The user will receive an error message if the password does not satisfy these minimum requirements. |
|                            | Please note that passwords for other types of users (e.g., custom, and support) are not required to be complex. Although MICROS recommends that all users generate complex passwords.                                            |
|                            | A detailed discussion of password security and creating a complex password is contained in the RES Version 4.3 Payment Application Best Practices Implementation Guide, MD0003-117.                                              |
|                            | • The user is no longer required to provide the passphrase via the command line. For backwards compatibility, if one is provided, it will be ignored.                                                                            |

| Module                     | Feature                                                                                                    |
|----------------------------|----------------------------------------------------------------------------------------------------|
| Database<br>Manager Cont'd | Unable to Create Unsupported Passwords or User Names                                                                                                    |
|                            | Database Manager does not support passwords or user names that contain<br>some special characters. However, in the past the user was not prompted<br>with a warning message when attempting to create an unsupported password<br>or user name. |
|                            | Now, the user will receive the following error message when attempting to create a password with unsupported characters:                                                                                                    |
|                            | Invalid User ID.                                                                                                    |
|                            | The user will receive the following error message when attempting to create a password with unsupported characters:                                                                                                    |
|                            | Invalid database password.                                                                                                    |
|                            | A password or user name is unsupported if it contains any of the following:                                                                                                    |
|                            | • Begins or ends with a white space.                                                                                                    |
|                            | • Contains a double quote (e.g., ").                                                                                                    |
|                            | • Begins with a single quote (e.g., ').                                                                                                    |
|                            | Contains a semicolon (e.g., ;).                                                                                                    |

| Module                     | Feature                                                                                                    |  |
|----------------------------|----------------------------------------------------------------------------------------------------|--|
| Database<br>Manager Cont'd | • Is a User ID containing more than 128 characters or a password containing more than 20 characters                                                                                                    |  |
|                            | • Contains a control character (any character less than 0x20), which equals (Alt + 0 through Alt + 32). Attempting to use any of these characters can cause unexpected results.                                                                                                    |  |
|                            | <ul> <li>Contains double backslashes (e.g., \\).</li> </ul>                                                                                                    |  |
|                            | <ul> <li>Contains a \x.</li> </ul>                                                                                                    |  |
|                            | • The user name contains a % character.                                                                                                    |  |
|                            | Additional rules:                                                                                                    |  |
|                            | • Passwords and user names must be composed of 7-bit ASCII (American Standard Code for Information Interchange) characters.                                                                                                    |  |
|                            | <b>NOTE:</b> The ASCII character Alt + 127 should not be used for passwords or user names.                                                                                                    |  |
| Delivery<br>Dispatch       | Able to View Checks Assigned to an Unavailable or An Out of Store Driver                                                                                                    |  |
|                            | A privileged user may now select an unavailable or an out of store driver and view that driver's check information. In the past, a user could not view information about an unavailable driver or an out of store drivers if the <b>Assign checks to out of store drivers</b> option was disabled. |  |
|                            | Now, the user may view a driver's check information by double-clicking on their name. Check information will appear, even if they are unavailable or out of store drivers and the <b>Assign checks to out of store drivers</b> option is disabled.                                                 |  |
| POS                        | Field Name Change                                                                                                    |  |
| Configurator               | The name of the Modifiers box on the <i>Devices / Touchscreens / Conversational Ordering</i> tab has been changed to Prefixes.                                                                                                    |  |

RES 4.3 HF1 June 18, 2008 Page 24 of 60

| Module         | Feature                                                                                                    |
|----------------|----------------------------------------------------------------------------------------------------|
| POS Operations | Barcode NLU Now Supports 13 Digits                                                                                                    |
|                | In the past the POS would allow a 13 digit barcode to be scanned but would<br>not allow more than a 12 digit barcode to be manually entered with the<br>Barcode NLU function key. The user is now able to manually enter a 13 digit<br>barcode.<br>If scanning a 13-digit Barcode, and the system is unable to locate the |
|                | barcode, the system will incorrectly display the error message, "Entry too<br>large," rather than display, "Menu Item not found." However, if a 12-digit<br>barcode is scanned, then the system will correctly display, "Menu Item not<br>found."                                                                         |

| Module                   | Feature                                                                                                    |  |
|--------------------------|----------------------------------------------------------------------------------------------------|--|
| POS Operations<br>Cont'd | Display Double-Byte Characters on a Workstation LCD and Pole Display                                                                                                    |  |
|                          | With this release, POS Operations has been updated to display double-byte characters on a workstation LCD display as well as on the pole display. To use this feature, run the appropriate language platform (e.g., the Japanese Platform) on the workstation.                              |  |
|                          | The rear display/ pole display may show either the Name 1, the Name 2, or both names for each menu item. This functionality is programmed using the <b>Display on Rear/Pole Display</b> option ( <i>Sales   Menu Item Classes   Print/Display</i> ). The following options are available:   |  |
|                          | • Name 1 Only. Displays menu items in the selected class by their first name on the rear/pole display.                                                                                                    |  |
|                          | • Name 2 Only. Displays menu items in the selected class by their second name on the rear/pole display. If a Name 2 has not bee programmed, then Name 1 will display.                                                                                                    |  |
|                          | • <b>Both Names.</b> Displays menu items in the selected class by both their first and second names on the rear/pole display.                                                                                                    |  |
|                          | Please note that the <b>Name 1</b> field has a maximum length of 16 characters, and the <b>Name 2</b> field has a maximum length of 12 characters. The Display has a maximum length of 16 characters which includes pricing information. The name of the item will truncate when necessary. |  |

| Module                                                                                                    | Feature                                                                                                    |
|----------------------------------------------------------------------------------------------------|----------------------------------------------------------------------------------------------------|
| POS Operations<br>Cont'd                                                                                        | The <b>Both Names</b> setting for the <b>Display on Rear/Pole Display</b> feature will display differently depending upon the language used.                                                                                                    |
| <ul> <li>Most languages (inc<br/>2 on one line with n<br/>to show all of Name<br/>line will display.</li> </ul> | • Most languages (including English), will display Name 1 and then Name 2 on one line with no space between names. If there is not enough room to show all of Name 2, then it will be truncated. In most cases, only one line will display.                                        |
|                                                                                                    | • In the case of some languages (e.g., Hebrew, Russian, Mainland Chinese,<br>Korean, Hong Kong, Macau, Singapore, Chinese Taiwan), both the<br>Name 1 and Name 2 will display. Name 2 will display directly at the end<br>of Name 1. If needed, text will wrap to the second line. |
|                                                                                                    | Currency Display                                                                                                    |
|                                                                                                    | The rules for determining what (if any) currency symbol will be used in the display are as follows:                                                                                                    |
|                                                                                                    | <ul> <li>Japanese (local ID 0x0411) uses the HAN currency symbol 0x897E following the amount.</li> </ul>                                                                                                    |
|                                                                                                    | • Chinese Mainland (local ID 0x0804) and Singapore (0x1004) use the symbol 0xA3A4 prior to the amount and 0xD4AA following the amount. These values are all hard-coded, and can not be changed.                                                                                    |
|                                                                                                    | • All other languages omit the currency character.                                                                                                    |

| Module                   | Feature                                                                                                    |
|--------------------------|----------------------------------------------------------------------------------------------------|
| POS Operations<br>Cont'd | SWAP Function Now Supports Combo Meals                                                                                                    |
|                          | With this release the POS function Swap will now allow a combo meal to be swapped for another item.                                                                                                    |
|                          | US Scale Regulation Enhancement                                                                                                    |
|                          | In order to be Weights and Measures compliant, as of January 2008, OPS display and printer output has been updated for weighted menu items. Electronic and Manual Scale entries will now display a lower-case <b>lb</b> to denote weight in pounds. A space will also be present between the unit weight value and the measurement (e.g., 1.00 lb). In the past, pounds would display as an upper-case LB with no preceeding space. |
| Setup                    | Running a RES Hotfix Will Shutdown Portal Integration Services                                                                                                    |
|                          | When running a hotfix for RES versions 3.2 SP7 HF6 or higher, the mymicros Integration Server portal service will be shut down and restarted.                                                                                                    |

#### **3700 POS Revisions**

| Module              | Feature                                                                                                    | CR ID |
|---------------------|----------------------------------------------------------------------------------------------------|-------|
| CA/EDC              | POS Corrective Authorization Function Would Only<br>Work in Certain Scenarios                                                                                                    | N/A   |
|                     | Previously, if a corrective authorization was performed, it<br>would only function properly if there were no previous<br>authorizations present on the check. Attempting a corrective<br>authorization when an authorization was present would<br>incorrectly prompt the operator to choose a new or an existing<br>card. The correct behavior is to prompt the user for the<br>TransactionVault Key. This has been corrected. |       |
| Database<br>Manager | Known Issue: The Number of DB Archives Field Will<br>not Work Properly if Databases Located in the<br>\Micros\Database\Backup\Archive Directory are Not<br>Named Correctly                                                                                                    | N/A   |
|                     | The configured value in the <b>Number of DB Archives</b> field<br>will be disregarded if any of the databases located in the<br>\ <i>Micros\Database\Backup\Archive</i> folder are not named using<br>the database naming conventions (e.g.,<br><b>micros_yyyy_mm_dd_hh_mm.mbz</b> ). As a result, a new.mbz<br>file will be created each time a Concept or Master Database<br>backup occurs.                                  |       |
|                     | Do not store databases that you do not want to be overwritten, or databases that do not share this naming convention in the $Backup$ or the $Archive$ folders. If desired, sub-folders may be created to store these databases.                                                                                                    |       |

RES 4.3 HF1 June 18, 2008 Page 29 of 60

| Module               | Feature                                                                                                    | CR ID |
|----------------------|----------------------------------------------------------------------------------------------------|-------|
| Delivery<br>Dispatch | The Delivery Dispatch Configurator Would Have<br>Three Tabs With Option Bits Cut Off the Right Side of<br>the Screen When Using a Workstation 5 with XPE                                                                                                    | N/A   |
|                      | Previously, if using a Workstation 5 running XPE to access the Delivery Dispatch Configurator, then three of the tabs would have option bits cut off the right side of the screen. This has been corrected.                                                                          |       |
|                      | Transferring a Check Tendered to a Credit Card to a Driver May Cause Check to be Excluded from Batch                                                                                                    | 25532 |
|                      | Previously, transferring a check that was tendered as a credit<br>card to a driver could result in that check being excluded from<br>the Credit Card Batch. This has been corrected.                                                                                                 |       |
| Ordering<br>Module   | Editing a Quantity of Menu Items Would Cause Both the Edited and Original Item to Appear on the Check                                                                                                    | N/A   |
|                      | Making a change to an OM menu item with a quantity greater<br>than 1 would fail to void the original item from the check. As a<br>result, both the edited and the original item would be present<br>on the check, and both would be sent to the kitchen. This has<br>been corrected. |       |
|                      | If ATC is set to 0, Ordering Module Would Incorrectly Charge for Toppings                                                                                                    | 25223 |
|                      | Previously, if the Allowed Topping Count (ATC) was set to 0,<br>then the Ordering Module could incorrectly charge for<br>toppings added by the operator, even when the total amount of<br>toppings did not change. This has been corrected.                                          |       |

RES 4.3 HF1 June 18, 2008 Page 30 of 60

| Module      | Feature                                                                                                    | CR ID |
|-------------|----------------------------------------------------------------------------------------------------|-------|
| Peripherals | ILDS Can Send the Wrong Check Employee ID to<br>ILDS                                                                                                    | 24702 |
|             | When posting a transaction to the ILDS, POS Operations<br>sends the ID of the employee associated with the transaction<br>("transaction employee"). When a manager is ringing a<br>transaction on an employee's check, the "transaction<br>employee" is the manager and therefore, the transaction is<br>posted to the ILDS with the manager's ID.                                            |       |
|             | The <b>Current round posts to transaction employee</b> option ( <i>POS Configurator   Revenue Center   RVC Posting</i> ) allows the user to determine which employee (the "check employee" or the current "transaction employee") should be used for posting a transaction. In the past, ILDS ignored this option and the 'transaction employee' ID was always used when posting to the ILDS. |       |
|             | Now, POS Operations will consider the <b>Current round posts</b><br><b>to transaction employee</b> option when sending a transaction to<br>ILDS. If the option is enabled, the 'transaction employee' ID<br>will be sent to ILDS regardless of the 'check employee' ID. If<br>this option is disabled, the 'check employee' ID will be used                                                   |       |
|             | Scale Could Display the Error Message "Scale Under<br>Capacity" When the Item's Weight Was Actually Over<br>Capacity                                                                                                    | N/A   |
|             | Previously, a scale attached to a workstation could display the<br>error message, "Scale Under Capacity" when the item on the<br>scale was actually over capacity (e.g., weighed more than 30<br>pounds). This has been corrected.                                                                                                    |       |

| Module         | Feature                                                                                                    | CR ID |
|----------------|----------------------------------------------------------------------------------------------------|-------|
| POS            | Custom Themes Would Not Display                                                                                                    | N/A   |
| Configurator   | Previously, if a custom theme was configured, and the theme<br>was not installed onto the Server in the<br>\MICROS\Res\Pos\Themes folder, then it would not display on<br>the Devices / User Workstations / Options / Display tab. This<br>has been corrected. |       |
|                | Error Condition Would Occur When Changing an<br>Employee's Date of Birth                                                                                                    | N/A   |
|                | Previously, editing an employee's date of birth using the calendar and then closing the <i>Employee   Employees  </i><br><i>Personal</i> form without closing the calendar first could result in an error condition. This has been corrected.                  |       |
|                | Error Condition When Using the Undo Function                                                                                                    | 24794 |
|                | Previously, the user would receive the following error message<br>when attempting to undo an action when the status drop-down<br>was open on the Employees   Employees   Employee Status<br>tab:                                                               |       |
|                | Cannot focus a disabled or invisible window.                                                                                                    |       |
|                | This has been corrected.                                                                                                    |       |
| POS Operations | Able to Void Fixed Price Meal Main Course Item and Leave Child Items on the Check                                                                                                    | 25149 |
|                | It was possible to void a Fixed Price Meal's main course item<br>that was linked to the price, and leave the child items on the<br>check with a balance of \$0.00. This could occur when ringing<br>multiple Fixed Price Meals. This issue has been fixed.     |       |
|                | Changing the State of a Default Condiment Would<br>Cause Items to Sort Incorrectly                                                                                                    | N/A   |
|                | Previously, when a user changed the state of a default<br>condiment by using a condiment prefix, then the order of the<br>condiments would change. This has been corrected.                                                                                    |       |

RES 4.3 HF1 June 18, 2008 Page 32 of 60

| Module                   | Feature                                                                                                    | CR ID |
|--------------------------|----------------------------------------------------------------------------------------------------|-------|
| POS Operations<br>Cont'd | Condiment Prefixes Were Consolidating on the KDS Display                                                                                                    | N/A   |
|                          | Previously, condiment prefixes would consolidate on KDS displays. For example, if a Sandwich was rung with No Tomato and No Lettuce, then both condiments would display as:                                                        |       |
|                          | Sandwich<br>2 No<br>Tomato                                                                                                    |       |
|                          | Lettuce                                                                                                    |       |
|                          | This has been corrected as the same example will now display as:                                                                                                    |       |
|                          | Sandwich                                                                                                    |       |
|                          | No Tomato                                                                                                    |       |
|                          | No Lettuce                                                                                                    |       |
|                          | Deleting or Changing a Theme on a WinCE Platform<br>that Supports Double-byte Characters Would Cause<br>Buttons to Display with Missing Spaces                                                                                     | N/A   |
|                          | Downloading a theme to a WinCE platform that supports<br>double-byte characters, deleting or changing the theme, then<br>restarting POS Operations would cause buttons to display with<br>missing spaces. This has been corrected. |       |
|                          | Editing Seat Using a Screen with a SLU Key Would<br>Cause POS Operations to Close Unexpectedly                                                                                                    | N/A   |
|                          | Previously, attempting to edit a seat using a touchscreen with a SLU key on it would cause POS Operations to produce the following error message and to close unexpectedly:                                                        |       |
|                          | int divide by zero                                                                                                    |       |
|                          | This has been corrected.                                                                                                    |       |

| Module                   | Feature                                                                                                    | CR ID |
|--------------------------|----------------------------------------------------------------------------------------------------|-------|
| POS Operations<br>Cont'd | Enabling Both Names for the Display on<br>Touchscreen Option Could Cause Duplicate<br>Discounts                                                                                                    | N/A   |
|                          | When <i>Both Names</i> was selected for the <b>Display on</b><br><b>Touchscreen</b> option ( <i>POS Configurator   Sales   Menu Item</i><br><i>Classes   Print/Display</i> ), duplicate discounts could be applied<br>to the check. This has been corrected. |       |
|                          | Failed Fingerprint Logons Are Not Logged                                                                                                    | N/A   |
|                          | Previously, a failed attempt to log into the system by scanning<br>a fingerprint was not recorded in the MICROS Security Log.<br>This issue has been resolved, and now one of the following<br>messages will be recorded if login fails:                     |       |
|                          | • Employee ID not found. An incorrect number is manually entered on the touch screen at login. This same message will appear if an invalid mag card is swiped.                                                                                               |       |
|                          | • Finger print scan failed to find a match. This message appears if a finger print is used to log into the system but is not found in the database.                                                                                                    |       |
|                          | • There are no Finger prints in the database. This message will appear if no finger print templates have been configured.                                                                                                    |       |
|                          | <b>NOTE:</b> Logging on a Windows XP Client may encounter an issue if Simple File Sharing is enabled on the Server. Follow these steps to disabled Simple File Sharing:                                                                                      |       |
|                          | 1. Open Windows Explorer.                                                                                                    |       |
|                          | 2. Go to Tools / Folder Options / View.                                                                                                    |       |
|                          | 3. Scroll to the bottom of the screen and disable the <b>Simple</b><br><b>File Sharing</b> option.                                                                                                    |       |

RES 4.3 HF1 June 18, 2008 Page 34 of 60

| Module                   | Feature                                                                                                    | CR ID |
|--------------------------|----------------------------------------------------------------------------------------------------|-------|
| POS Operations<br>Cont'd | Menu Board Would Not Function Correctly if<br>Upgrade from RES 4.1 HF3 to 4.3                                                                                                    | 25045 |
|                          | If a system was upgraded from RES Version 4.1 HF3 to 4.3, then the Digital Menu Board feature would not function correctly. This issue has been resolved.                                                                             |       |
|                          | Moving a Service Charge From One Seat to Another<br>Could Cause POS Operations to Error                                                                                                    | 24719 |
|                          | Attempting to move a service charge from one seat to another<br>could cause POS Operations to error. When a service charge<br>with reference was added to a check, the seat number was not<br>being recorded in the reference detail. |       |
|                          | As a result, POS Operations encountered the following issues.<br>These issues would not occur if the original seat was Seat 1.                                                                                                    |       |
|                          | <ul> <li>On a PC Workstation 2010, POS Operations would close<br/>unexpectedly.</li> </ul>                                                                                                    |       |
|                          | • On a Workstation 4, the user would encounter an error condition after service totalling the check and attempting to reopen it.                                                                                                    |       |
|                          | These issues have been resolved.                                                                                                    |       |
|                          | Not Prompted to Reprint Credit Card Voucher When Option is Turned Off                                                                                                    | N/A   |
|                          | Previously, when the <b>Reprint Credit Card Voucher</b> option<br>was not enabled, and the user attempted to print a secondary<br>credit card voucher, the system would fail to prompt for<br>authorization. This has been corrected. |       |

| Module                   | Feature                                                                                                    | CR ID |
|--------------------------|----------------------------------------------------------------------------------------------------|-------|
| POS Operations<br>Cont'd | Repeating an Item Would not Repeat the Same<br>Condiments as the Original Item                                                                                                    | N/A   |
|                          | Repeating a menu item would not repeat its associated<br>condiments correctly. Instead, condiments could be entered<br>randomly for the repeated item. This has been corrected.                                                                                                    |       |
|                          | The Require Mag Card Emp ID Employee Class<br>Option Not Functioning Correctly                                                                                                    | 25256 |
|                          | If the <b>Require mag card emp ID</b> option was enabled for an employee class ( <i>Employees   Employee Classes   Clock In/</i><br><i>Sign In</i> ), and a member of that class attempted to sign in using a mag card, then an error condition would occur, and the employee would not be signed in. This has been corrected.                                               |       |
|                          | A Transaction Voided Check that was Reopened<br>Caused Reports to be Out of Balance                                                                                                    | 24690 |
|                          | Previously, if the operator reopened a check that was closed<br>using the Transaction Void function, rung items in, tendered<br>the check, and then voided that tender, the check would<br>correctly close with an amount of \$0.00. However, reports<br>would incorrectly show that an outstanding amount remained<br>for the closed tender/media. This has been corrected. |       |
|                          | Unable to Change the Combo Meal's Size if the Order Type Had Been Declared                                                                                                    | N/A   |
|                          | The user was unable to change the combo meal's size if they had already selected an order type. This has been corrected.                                                                                                    |       |

| Module                   | Feature                                                                                                    | CR ID |
|--------------------------|----------------------------------------------------------------------------------------------------|-------|
| POS Operations<br>Cont'd | The Void Last Item Only Option was Not Functioning Correctly                                                                                                    | N/A   |
|                          | Previously, if the Conversational Ordering Module was<br>enabled and the Void Last Item Only option ( <i>POS</i><br><i>Configurator   Employees   Employee Classes   Void/Return</i> )<br>was enabled, the user would still be able to void any item on<br>the check. This issue has been corrected, however, the Void<br>Current Round Items option should not be enabled<br>simultaneously with the Void Last Item Only option.                          |       |
|                          | Voiding a Menu Item May Cause a Negative<br>Commission Amount in Some Circumstances                                                                                                    | 19886 |
|                          | Previously, the system could register negative commission<br>sales if a menu item with associated commissions was touch<br>voided in the same round that it was added to the check. This<br>has been corrected.                                                                                                    |       |
| Printing                 | Slip Printers May Print Incorrectly                                                                                                    | 25208 |
|                          | When both the Special by Round ( <i>POS Configurator</i> /<br><i>Employees</i> / <i>Employee Class</i> / <i>Printing</i> ) and the Print previous<br>balance on check ( <i>POS Configurator</i> / <i>Revenue Center</i> / <i>RVC</i><br><i>Print Design</i> / <i>RVC Guest Checks</i> ) options were enabled, slip<br>printers would print the balance of the previous check on top<br>of the menu items in the current check. This has been<br>corrected. |       |

| Module  | Feature                                                                                                    | CR ID |
|---------|----------------------------------------------------------------------------------------------------|-------|
| Reports | Deleting a Record with Premium Pay via Payroll<br>Processing Would Cause Payroll Totals to be<br>Incorrect                                                                                                    | 24657 |
|         | Previously, when a record containing Premium Pay was<br>deleted via Payroll Processing, the Premium Pay portion of the<br>record would not be deleted from the payroll totals. Therefore,<br>the payroll totals were incorrect. To correct this issue, the<br>stored procedure to delete prem_pay_ttl has been updated.                                                                                                    |       |
|         | Discount Reports Do Not Report Discounts Based<br>on Business Date                                                                                                    | 24536 |
|         | Previously, opening a check after midnight, applying a discount, and then tendering the check would cause the discounted amount to be applied to the wrong business date on the Daily Revenue Center Discount (dly_rvc_dsc.rpt) and the Daily Revenue Center Discount Detail (dly_rvc_dtl.rpt) reports. This is because both reports filtered results by the time that the check was opened and not the business date. This has been corrected. |       |
|         | Revenue Center Menu Item Reports Running Slowly                                                                                                    | 17217 |
|         | Previously, some Revenue Center Menu Item Reports would<br>take a long time to run. This included the following reports:                                                                                                    |       |
|         | • mi_r002.rpt                                                                                                    |       |
|         | • mi_r101.rpt                                                                                                    |       |
|         | • mi_r102.rpt                                                                                                    |       |
|         | This issue was caused by Crystal reports attempting to load all rows for that report and then filtering out the rows selected by the user. To improve performance, the <b>sp_R_svc_menuitem_fam_grp</b> stored procedure will be used instead of a view.                                                                                                    |       |

RES 4.3 HF1 June 18, 2008 Page 38 of 60

| Module | Feature                                                                                                    | CR ID |
|--------|----------------------------------------------------------------------------------------------------|-------|
| Setup  | During a Patch Upgrade Client May Fail to Upgrade                                                                                                    | N/A   |
|        | Previously, when upgrading a client, installation may fail upon<br>reaching the step to close the application and reboot. This has<br>been corrected.                               |       |
|        | SetName Utility Does Not Rename the SQL Service                                                                                                    | N/A   |
|        | Previously, running the SetName Utility would properly<br>change the name of the computer, however, the name of the<br>SQL service would not change. This issue has been corrected. |       |
|        | on the SQL service will result in an error condition. This is a known issue.                                                                                                    |       |
| SIM    | Running the @Dtl_Majgrp_ObjNum Variable in a<br>Script Would Cause POS Operation to Close<br>Unexpectedly                                                                           | N/A   |
|        | Previously, running the @Dtl_Majgrp_ObjNum SIM Variable<br>in an ISL script would cause POS Operations to close<br>unexpectedly. This has been corrected.                           |       |

| Module               | Feature                                                                                                    | CR ID |
|----------------------|----------------------------------------------------------------------------------------------------|-------|
| Table                | Pager Column Can Display Wrong Pager Number                                                                                                    | N/A   |
| Management<br>System | Previously, if displaying pager numbers in the Waitlist module<br>in TMS, a reservation with no pager number would incorrectly<br>use the pager number from the record listed above it. Now, the<br>Waitlist module will display the pager column when it is added<br>to a custom template OpsDisplayUser.cfg file. |       |
|                      | For information/instructions, refer to the support document:<br>Restaurant Enterprise Solution, Editing the <i>OPS Display User</i><br><i>Configuration File, MD0003-064, Revision A</i> , April 2006,<br>available on the MICROS website.                                                                          |       |
|                      | Pager Column Does not Display with Header                                                                                                    | N/A   |
|                      | The pager number column in the Waitlist module would<br>display without a header. Now, the Waitlist module will<br>display the pager column when it is added to a custom<br>template OpsDisplayUser.cfg file.                                                                                                    |       |
|                      | For information/instructions, refer to the support document:<br>Restaurant Enterprise Solution, Editing the <i>OPS Display User</i><br><i>Configuration File, MD0003-064, Revision A</i> , April 2006,<br>available on the MICROS website.                                                                          |       |
|                      | The System May be Slow When Attempting to Add a<br>Waitlist or Reservation Entry, Potentially Resulting in<br>an Error Condition                                                                                                    | 24789 |
|                      | Previously, the system could be slow when attempting to add<br>either a waitlist or a reservation entry. Sometimes this would<br>result in an error condition. This issue has been corrected.                                                                                                    |       |
|                      | The Table Object Screen Would Cause POS<br>Operations to Close unexpectedly When TMS was<br>Enabled                                                                                                    | 24651 |
|                      | Previously, when TMS was enabled, opening the Table Object<br>Screen would cause POS Operations to close unexpectedly.<br>This has been corrected.                                                                                                    |       |

RES 4.3 HF1 June 18, 2008 Page 40 of 60

| Module                               | Feature                                                                                                    | CR ID |
|--------------------------------------|----------------------------------------------------------------------------------------------------|-------|
| Table<br>Management<br>System Cont'd | Table Request Detail Purge Stored Procedure NotAvailable Via an Autosequence                                                                                                    | N/A   |
|                                      | The MICROS.sptms_nightly stored procedure to purge table<br>request detail was not available as an autosequence. To correct<br>this issue, it has been added to the Autosequence Steps form as<br>stored procedure #165 TMS Nightly. |       |
| Transaction                          | VAT Taxes Display with \$0.00 in Check View                                                                                                    | N/A   |
| Analyzer                             | Certain VAT tax types do not post tax to the database and<br>would show tax as 0.00 on checks in Check View. Now, when<br>VAT is enabled and there is no tax posted, the TAX line will<br>not show in Check View.                    |       |
| Version<br>Information               | KNOWN ISSUE: Attempting to View Version Info on NT Client Produces an Error                                                                                                    | N/A   |
|                                      | The following error message will appear when attempting to view version information on an NT client:                                                                                                    |       |
|                                      | Invalid argument to date encode                                                                                                    |       |
|                                      | Selecting <b>[Ok]</b> to this message will cause the Version Info to appear. This is a known issue.                                                                                                    |       |

#### **KDS New Features and Enhancements**

| Module     | Feature                                                                                                    |
|------------|----------------------------------------------------------------------------------------------------|
| Controller | Suppress Check Total Option Added                                                                                                    |
|            | The user can now suppress the appearance of total and subtotal amounts for<br>a specified KDS display. Enable the <b>Suppress check total</b> option ( <i>POS</i><br><i>Configurator   Devices   Order Devices   KDS   Options</i> ) for the desired<br>device to suppress both total and subtotal amounts on all chits where the<br><i>POS Configurator   Devices   Order Devices   Dynamic Order Mode</i> option<br>display subtotal is enabled. |
|            | Conder Devices                                                                                                    |
|            |                                                                                                    |
|            | 4 KDS Hot Sort By Number 💌 ┥ 🔸 🕨 💅 🗇 🖶 📼 🔲 🥸                                                                                                    |
|            | Record View         Image: Second View         Number       Name       Options       KDS       Oynamic Order Mode Quick Service GSS Printing         1       Hot Line       Divinos       Alets       Links       Print on Explore       Backup Order Device         2       Cold Line       Backup Order Device       Image: Cold Cold Cold Cold Cold Cold Cold Cold                                                                              |
|            | The Manager, Bruno 1/8/2008 2:48:33 PM                                                                                                    |
|            |                                                                                                    |

RES 4.3 HF1 June 18, 2008 Page 42 of 60

| Module  | Feature                                                                                                    |  |
|---------|----------------------------------------------------------------------------------------------------|--|
| Display | Menu Item Preparation Time Counter                                                                                                    |  |
|         | The KDS Menu Item Preparation Time Counter allows the user to display<br>the amount of time required to prepare a menu item on a KDS chit, and to<br>count down from that number.                                                                                                    |  |
|         | This feature makes the kitchen staff aware of the amount of time remaining<br>in the preparation of a menu item, and to gauge their time accordingly. By<br>showing all menu items and their preparation times, the kitchen can also<br>better prioritize preparation based on prep times remaining. |  |
|         | Once the preparation time has expired, the time on the KDS chit will change color to red, and the time will begin counting into the negatives.                                                                                                    |  |
|         | pon initially firing an order, the first menu item with the longest prep time<br>displayed. That item's time will remain stationary, and will not begin<br>ounting down until the item is started in the kitchen. Items on the order with<br>norter prep times will display when fired.              |  |
|         | Jsing the Feature                                                                                                    |  |
|         | The example contained in this section is intended to illustrate how the Menu<br>Item Preparation Time Counter functions in a realistic situation.                                                                                                    |  |
|         | 1. The server rings in the following menu items. Associated preparation times are listed along side each menu item.                                                                                                    |  |
|         | Penne Portabella = 8 minutes preparation time                                                                                                    |  |
|         | Chicken Alfredo = 11 minutes preparation time                                                                                                    |  |
|         | Pork Chops = 12 minutes preparation time                                                                                                    |  |
|         | 2. The server sends the order to the kitchen.                                                                                                    |  |

| Module         | Feature                                                                                                    |  |
|----------------|----------------------------------------------------------------------------------------------------|--|
| Display Cont'd | 3. The Pork Chops will be sent to the KDS first since this item has the longest prep time.                                                                                                    |  |
|                | 4. The cook uses the Item Started function to start this item. The item will begin counting down from 12 minutes.                                                                                                    |  |
|                | TEST 1:25                                                                                                    |  |
|                | 1 Pork Chops 11:51 Counting UP                                                                                                    |  |
|                | Started                                                                                                    |  |
|                | Counting DOWN<br>from 12:00                                                                                                    |  |
|                |                                                                                                    |  |
|                |                                                                                                    |  |
|                | 5. Once the time for the Chicken Alfredo is reached, this item will be automatically fired to the KDS. This will occur 1 minute after the start of the Pork Chops. The Chicken Alfredo will count down from 11 minutes. |  |

RES 4.3 HF1 June 18, 2008 Page 44 of 60

| Module         | Feature                                                                                                    |
|----------------|----------------------------------------------------------------------------------------------------|
| Display Cont'd | 6. Once the time for the Penne Portabella is reached, this item will be automatically fired to the KDS. This will occur 3 minutes after the start of the Chicken Alfredo. The Penne Portabella will count down from 8 minutes.                                             |
|                | TEST 5:16                                                                                                    |
|                | TEST 3:00                                                                                                    |
|                | 2 Chicken Alfredo 8:00 Counting DOWN                                                                                                    |
|                | TEST 0:00                                                                                                    |
|                | 3 Penne Portabella 8:00<br>from 11:00                                                                                                    |
|                | Counting DOWN<br>from 8:00                                                                                                    |
|                |                                                                                                    |
|                | 7. The countdown will continue until the items are completed and bumped off. In the event that the items are not completed before the prep time expires, then the prep time counter will turn red and begin counting in negatives to indicate how late the item's prep is. |

RES 4.3 HF1 June 18, 2008 Page 45 of 60

| Module         | Feature                                                                                                    |
|----------------|----------------------------------------------------------------------------------------------------|
| Display Cont'd | New KDS Layouts                                                                                                    |
|                | To support this feature, the following KDS layout were added:                                                                                                    |
|                | 600 - Chit-Standard RCookTime                                                                                                    |
|                | <ul> <li>601 - Chit-Items Only RCookTime</li> </ul>                                                                                                    |
|                | 604 - List Standard RCookTime                                                                                                    |
|                | 605 - List-Std-OT RCookTime                                                                                                    |
|                | 607 - List-OT Zone RCookTime                                                                                                    |
|                | 608 - List-Row Num RCookTime                                                                                                    |
|                | 609 - List-Chk# Row Num RCookTime                                                                                                    |
|                | These layouts are identical to pre-existing KDS layouts ranging from 500-<br>509, however, the Remaining Cook Time element has replaced the Cook<br>Time element. |

| Module         | Feature                                                                                                    |  |
|----------------|----------------------------------------------------------------------------------------------------|--|
| Display Cont'd | Started Chits Display With a Blue Border                                                                                                    |  |
|                | With this release, the KDS will display chits started with a blue border. This feature makes it easier for the kitchen to identify chits that have been started, and to track their progress as they prepare an order.                                                                                  |  |
|                | TEST       0       8:11         1       Portobella Pene       easy sauce         TEST       0       6:00         -0       1       SERVER         2       Pasta Fagioli       TEST         TEST       0       6:00         -0       1       SERVER         3       Chicken Riggies       Chicken Riggies |  |
|                | This feature is supported for all KDS devices except the OASys KDS                                                                                                    |  |
|                | device.                                                                                                    |  |

## Kitchen Display System (KDS) Revisions

| Module     | Feature                                                                                                    | CR ID |
|------------|----------------------------------------------------------------------------------------------------|-------|
| Controller | KDS Function Summary Expanded Would Always<br>Show a Condiment Quantity of 1                                                                                                    | N/A   |
|            | Previously, the KDS function Summary expanded dialog<br>would always display a condiment quantity of 1, even if the<br>quantity was more than 1. This has been corrected.                                                                                                    |       |
|            | KDS Controller Causing Memory Leak Issues                                                                                                    | N/A   |
|            | The KDS Controller could potentially cause a memory leak<br>when Dynamic Order Mode and Single Item Per Suborder was<br>turned on. This has been corrected.                                                                                                    |       |
|            | The Option No Expo Done Before Paid Was Not<br>Working Properly                                                                                                    | N/A   |
|            | Previously, when attempting to expo done an unpaid chit when<br>the <b>No expo done before paid</b> option was enabled ( <i>Devices /</i><br><i>Order Devices / Dynamic Order Mode</i> ), the feature would<br>correctly prohibit the user from executing an expo done, but<br>would not display a warning message. This could result in user<br>confusion. Now, the following error message will display: |       |
|            | Order Currently Cannot Be Completed.                                                                                                    |       |
| Display    | KDS Highlight Would Not Work Correctly When the<br>Unconsolidate Items After Condiment Entry Option<br>Was Enabled                                                                                                    | N/A   |
|            | Previously, when the <b>Unconsolidate items after condiment</b><br>entry option was enabled ( <i>POS Configurator   Devices  </i><br><i>Order Devices   KDS   Options</i> ), KDS would not highlight<br>menu items when a quantity change occurred. This has been<br>corrected.                                                                                                    |       |

RES 4.3 HF1 June 18, 2008 Page 48 of 60

| Module  | Feature                                                                                                    | CR ID |
|---------|----------------------------------------------------------------------------------------------------|-------|
| Layouts | KDS Layout #504 Could Block the Orders at the Bottom                                                                                                    | 24403 |
|         | Previously, KDS Layout #504 could block orders listed at the bottom of the screen. This could result in difficulty viewing orders. This issue has been fixed. |       |

### **Guest Services Solutions (GSS) Revisions**

| Module        | Feature                                                                                                    | CR ID |
|---------------|----------------------------------------------------------------------------------------------------|-------|
| Documentation | Invalid GSS Caller ID Settings Listed in RES 4.3<br>Installation Guide                                                                                                    | N/A   |
|               | The example listed in Appendix C: Installing Caller ID with<br>Rochelle Box in the RES 4.3 Installation Guide, contained an<br>incorrect example of a Caller ID registry string. The example<br>incorrectly contained semicolons. The semicolons have been<br>removed from the example, and the text now appears as<br>follows:<br>Baud = 2400 Parity = N Data = 8 Stop = 1 |       |
| POS Interface | Changing the MICROS Password in DM Could<br>Disable GSS                                                                                                    | N/A   |
|               | Changing the MICROS password in Database Manager (DM) could cause the GSS database to become disabled on the clients.                                                                                                    |       |
|               | To resolve this issue, the RES Server and all clients should be<br>rebooted after changing the MICROS database password.                                                                                                    |       |

#### **Cash Management (CM) New Features and Enhancements**

| Module  | Feature                                                                                                    |  |  |
|---------|----------------------------------------------------------------------------------------------------|--|--|
| Reports | Two New Till Over Short Reports Added                                                                                                    |  |  |
|         | With this release, two new CM reports have been added.                                                                                                    |  |  |
|         | • CM Till Over Short by Open Date.                                                                                                    |  |  |
|         | CM Till Over Short Detail by Open Date.                                                                                                    |  |  |
|         | These two new reports provide the same information as the existing CM Till<br>Over Short and the CM Till Over Short Detail Reports; however, the new<br>reports filter totals using the date that the Till was opened rather than the<br>date that the till was counted.            |  |  |
|         | For example, if the till was opened on January 1st, but counted after the business date incremented to January 2nd, then the CM Till Over Short report would show for January 2nd. If you ran the CM Till Over Short by Open Date report, then the date would show for January 1st. |  |  |
|         | The new reports can be run by going to Autosequences and Reports / Reports / Cash Management.                                                                                                    |  |  |

#### **Enterprise Management (EM) New Features and Enhancements**

| Module              | Feature                                                                                                    |
|---------------------|----------------------------------------------------------------------------------------------------|
| Database<br>Manager | Added Ability to Run Scripts on an EM Concept Database<br>Database Manager now supports the ability to apply a script to a database.<br>For more information on this feature see the <i>Added Ability to Apply Scripts</i><br><i>to a Database</i> section beginning on page 18. |

RES 4.3 HF1 June 18, 2008 Page 52 of 60

| Module         | Feature                                                                                                    |  |
|----------------|----------------------------------------------------------------------------------------------------|--|
| Database       | Follow these steps to apply a script:                                                                                                    |  |
| Manager Cont'd | 1. Open Database Manager to the Select Database form                                                                                                    |  |
|                | 2. If you are running in an EM Concept environment, select the desired database from the list of available concepts.                                         |  |
|                | 3. Go to the <i>Rebuild/Update</i> form.                                                                                                    |  |
|                | 4. Use the <b>Database Script file</b> path to navigate to the desired .mcs file.<br>The .mcs file used to update the database will be provided by MICROS.   |  |
|                | 5. Select the <b>[Apply Script]</b> key to apply this script to the concept database.                                                                        |  |
|                | All logging will be recorded to the <b>DM.log</b> .                                                                                                    |  |
|                | The user may also apply a script to a database using the –MCS command line option. For example:                                                              |  |
|                | DM -UID <user id=""> -PWD <password> -MCS <filename.mcs></filename.mcs></password></user>                                                                    |  |
|                | In an EM Corporate environment, the <b>–EM</b> switch can be used to designated a specific EM Concept database. For example:                                 |  |
|                | DM -UID <user id=""> -PWD <password> -MCS <filename.mcs> -<br/>EM2</filename.mcs></password></user>                                                          |  |
|                | If the selected EM concept database is designated as Unavailable, the command line will fail.                                                                |  |
|                | In an EM Corporate environment, the –EM switch can be used with a new ALL parameter to designate that the script should be applied to all concept databases: |  |
|                | DM -UID <user id=""> -PWD <password> -MCS<br/><path\filename.mcs> -EM ALL</path\filename.mcs></password></user>                                              |  |

| Module                     | Feature                                                                                                    |  |
|----------------------------|----------------------------------------------------------------------------------------------------|--|
| Database<br>Manager Cont'd | EM Concept databases that are designated as Unavailable with be skipped when –EM ALL is used.                                                                                                    |  |
|                            | The ALL parameter can only be used with the –EM switch when the –MCS switch is also used.                                                                                                    |  |
|                            | For assistance with command lines, go to <i>Start / Run</i> and enter <b>DM/?</b> . This will display all applicable command line information.                                                                              |  |
|                            | <b>NOTE:</b> A compressed .mcs file may be included with a Novafix. When running a Novafix that includes a database update in the form of a .mcs file, it will be applied automatically to all available concept databases. |  |

### **Enterprise Management (EM) Revisions**

| Module   | Feature                                                                                                    | CR ID |
|----------|----------------------------------------------------------------------------------------------------|-------|
| Database | Known Issue: Restoring an EM Corporate Database<br>on a Non-EM Server Will Cause the Non-EM<br>Applications to be Unable to Start the Database                                                       | N/A   |
|          | Taking an EM Corporate database and attempting to restore it<br>on a non-EM server (e.g., a RES Server) will be unsuccessful<br>because the non-EM applications are unable to start the<br>database. |       |

#### **Guest Services Solution (GSS) New Features and Enhancements**

| Module   | Feature                                                                                                    |  |
|----------|----------------------------------------------------------------------------------------------------|--|
| Delivery | Specify Where the Promise Time is Printed                                                                                                    |  |
|          | The user may now configure where the Promise Time for delivery is printed<br>on the remote order device printer and on the guest check/receipt in GSS. To<br>support this functionality, the following options have been added in POS<br>Configurator: |  |
|          | • <b>Promise Time Print Format</b> ( <i>Devices   Order Devices   GSS Printing</i> ).<br>Use the drop-down list to specify where the promise time should be printed on the remote order device.                                                        |  |
|          | • <b>Promise Time Print Format</b> ( <i>Revenue Center   RVC Print Design   GSS Printing</i> ). Use the drop-down list to specify where the promise time should be printed on the guest check in this revenue center.                                  |  |
|          | The Promise Time feature must be in use in order to take advantage of this functionality.                                                                                                    |  |

### **Guest Services Solution (GSS) Revisions**

| Module    | Feature                                                                                                    | CR ID |
|-----------|----------------------------------------------------------------------------------------------------|-------|
| Caller ID | KNOWN ISSUE: User Can Access Windows Start Bar<br>Without an Attached Mouse or Keyboard when Caller<br>ID is Used on Windows XP Clients                                                                                                    | N/A   |
|           | If Caller ID is enabled on an Windows XP Client and the <b>Keep the task bar on top of the other windows</b> option is enabled, then the user will be able to touch-select the Start and Task bars on the screen without using a keyboard or a mouse. |       |
|           | To prevent employees from accessing the Start and Task bars<br>in this situation without using a keyboard or a mouse, disable<br>the <b>Keep the task bar on top of other windows</b> option.                                                         |       |

## Labor Management (LM) Revisions

| Module             | Feature                                                                                                    | CR ID |
|--------------------|----------------------------------------------------------------------------------------------------|-------|
| Human<br>Resources | May Receive an Error When Attempting to Save<br>Employee Information                                                                                                    | N/A   |
|                    | Previously, the user could receive the following error message<br>when attempting to save employee information on the<br>Employee Setup form:                                                                       |       |
|                    | Cannot focus a disabled or invisible window.                                                                                                    |       |
|                    | This has been corrected.                                                                                                    |       |
| Scheduling         | Possible to Create Duplicate Schedules                                                                                                    | 24441 |
|                    | Previously, it was possible to schedule the same individuals<br>for the same hours twice (e.g., duplicate schedules). Now, the<br>system will prohibit a user from inadvertently creating<br>duplicate schedule(s). |       |

## **RES Platform Revisions**

| Module                   | Feature                                                                                                    | CR ID |
|--------------------------|----------------------------------------------------------------------------------------------------|-------|
| Database<br>Manager      | DM Provided No Check to Determine if an EM<br>Concept was Valid                                                                                                    | N/A   |
|                          | Previously, DM provided no check to determine if an EM concept contained a valid concept ID or not. As a result, an invalid database may be backed up in EM, causing issues to occur. This has been corrected.                             |       |
| Enterprise<br>Management | Able to Select the Master Database from the Selection Prompt when Creating a Concept Database                                                                                                    | N/A   |
|                          | When creating a concept database using Database Manager,<br>the user was able to select the Master Database from the<br>selection prompt drop-down. This has been corrected.                                                               |       |
| Export Utility           | User Receives a Licensing Error When Using the<br>Export Utility With Runtime Licensing                                                                                                    | N/A   |
|                          | A system licensed only for Export Runtime will receive an<br>error if the export is run directly from the Export Utility<br>application. Export Runtime licensing requires that all exports<br>run from a command line. This is by design. |       |
|                          | Typically the user will program an External Program in <i>POS</i><br><i>Configurator / System / External Programs</i> . An Autosequence<br>is used to call the External Program that exports the data.                                     |       |
|                          | <b>Note:</b> For help on command line switch details and how to setup an External Program, go to <i>START / RUN</i> and type in <b>"Export Utility /?"</b> This will display a help box with the information needed.                       |       |

**RES 4.3 HF1** 

RES 4.3 HF1 June 18, 2008 Page 60 of 60